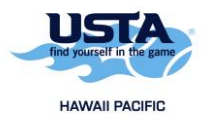

## How to Create a USTA Account

 Go to <u>https://tennislink.usta.com/Leagues</u> and click on the "Create a USTA Account" button.

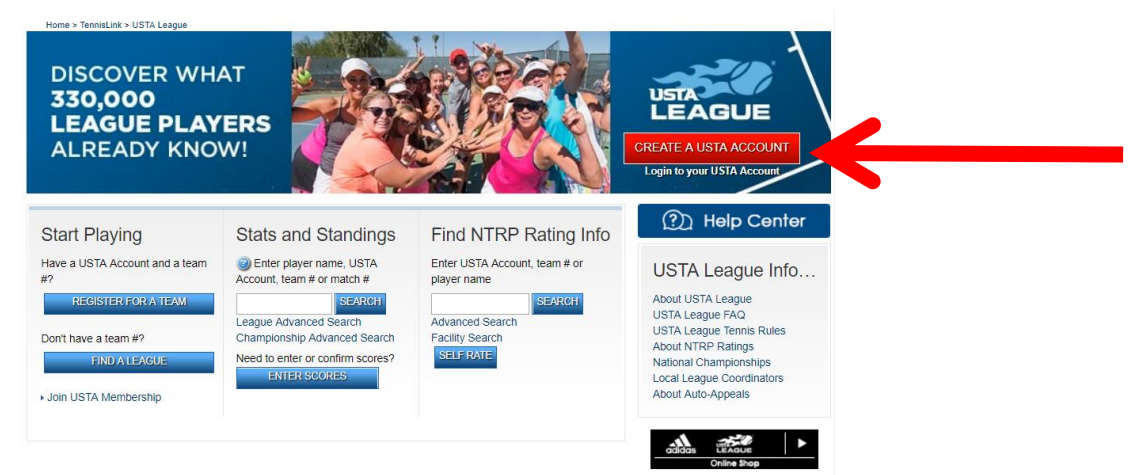

2. Click on the "Create Account" button.

Login or Create Your USTA Account

| Create a USTA Account to:                                                                                                    |                                                                                                    |
|----------------------------------------------------------------------------------------------------|----------------------------------------------------------------------------------------------------|
| Access TennisLink, USTA.com and Net Generation with a single login                                                                        | Get a NTRP rating (Self Rate) without joining a USTA League team                                                                                |
| Have a personalized "My Tennis Page"                                                                                                    | Learn about additional relevant play opportunities                                                                                              |
| Login to Your USTA Account                                                                                                    | Create Your USTA Account                                                                                                    |
| Email Address:<br>Password:                                                                                                    | Have a USTA Membership but no login or<br>password?                                                                                             |
| OR<br>Sign In with Facebook                                                                                                    | TennisLink gives you access to play opportunities<br>that don't require a USTA Membership. Create a<br>free USTA account and get playing today! |
| <ul> <li>Reset Password</li> <li>Not sure if you have a USTA Account?</li> <li>Do you have an existing TennisLink ID or login?</li> </ul> |                                                                                                    |

3. Select the "I am new to TennisLink and want to create an account" option and then click the "Next" button.

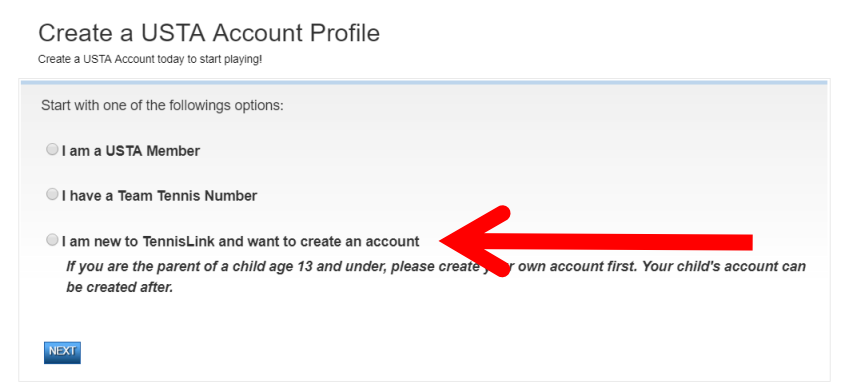

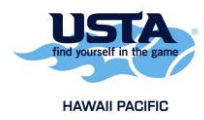

4. Fill in your personal information and then click on the "Next" button.

Create a USTA Account Profile

| Some programs require the<br>If you are not yet a Membridiscounts on dining, travel | iat you have a USTA Membership.<br>er, click here to join nowl You will also enjoy a 10% discount off USTA and US Open merchandise, as well as<br>L retail and entertainment at well-known botels, car rental agencies, sporting good stores, and more |
|-------------------------------------------------------------------------------------|----------------------------------------------------------------------------------------------------|
| If you prefer not to join at                                                        | the moment, fill in the form below to register for a USTA Account.                                                                                                    |
| ndicates required field                                                             |                                                                                                    |
| ersonal Information                                                                 |                                                                                                    |
| rst Name:*                                                                          |                                                                                                    |
| st Name:*                                                                           |                                                                                                    |
| ender:*                                                                             | < Select Gender > •                                                                                                    |
| rthdate:*                                                                           |                                                                                                    |
| o Code:*                                                                            |                                                                                                    |

5. Continue filling in your personal information and then click on the "Next" button.

Complete your USTA Account Profile Create a USTA Account today to start playing!

| If you are not yet a<br>discounts on dinin | a Member, click here to join now! You<br>g, travel, retail, and entertainment at w | i will also enjoy a<br>ell-known hotels | anny.<br>a 10% discount off USTA and US Open merchandise, as well as<br>a, car rental agencies, sporting good stores, and more. |  |
|--------------------------------------------|------------------------------------------------------------------------------------|-----------------------------------------|----------------------------------------------------------------------------------------------------|--|
| If you prefer not to                       | join at the moment, fill in the form belo                                          | ow to register for                      | a USTA Account.                                                                                                    |  |
| <ul> <li>Indicates required fie</li> </ul> | eld                                                                                |                                         |                                                                                                    |  |
| Personal Information                       |                                                                                    | Location Information                    |                                                                                                    |  |
| First Name:*                               | Sara                                                                               | Country:*                               | United States •                                                                                                    |  |
| .ast Name:*                                | Yoshinaga                                                                          | Zip Code:*                              | 96822                                                                                                    |  |
| Bender:*                                   | F v                                                                                | City:*                                  |                                                                                                    |  |
| Birthdate:*                                | 01/01/2000                                                                         | State:*                                 | < Select State > V                                                                                                    |  |
| hone:*                                     |                                                                                    |                                         |                                                                                                    |  |
| Cell Phone:                                |                                                                                    |                                         |                                                                                                    |  |
| mail:*                                     |                                                                                    | Your Login II                           | D is your email address.                                                                                                    |  |
| Ve share your email<br>companies we believ | address with our Sectional Association<br>e may offer products, services, materia  | ns, service provi<br>Ils or information | ders, sponsors, other tennis-related organizations, and select<br>1 of interest to you.                                         |  |
| Ethnicity:                                 | < Select Ethnicity > V                                                             |                                         | -                                                                                                    |  |
|                                            |                                                                                    |                                         |                                                                                                    |  |
| Create Password                            |                                                                                    |                                         |                                                                                                    |  |
| ou can use your ema                        | il address to log in.                                                              |                                         |                                                                                                    |  |
| assword:*                                  |                                                                                    |                                         |                                                                                                    |  |
| Confirm Password*                          |                                                                                    |                                         |                                                                                                    |  |

6. You have now created your account and should be logged into the system. Remember that the email address you provided is your login ID for TennisLink. If you have any issues logging in or accessing your account, you can contact USTA Member Services at <u>memberservices@usta.com</u> or 1-800-990-8782.